## Instructions to download and install Zoom App to iPhone and iPad

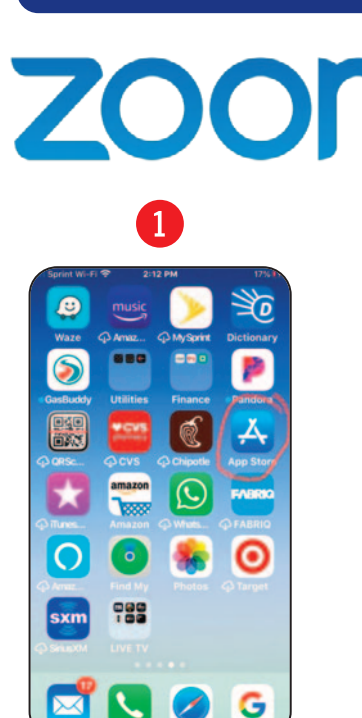

Find the App Store on your device

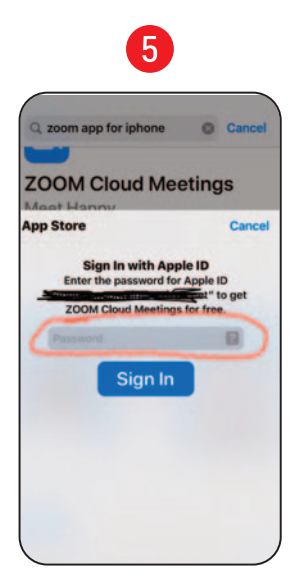

Your device may be set up to require a password for downloads from the App Store. If so, enter your password. If you are not set up to require password for downloads, you will bypass this screen.

video works.

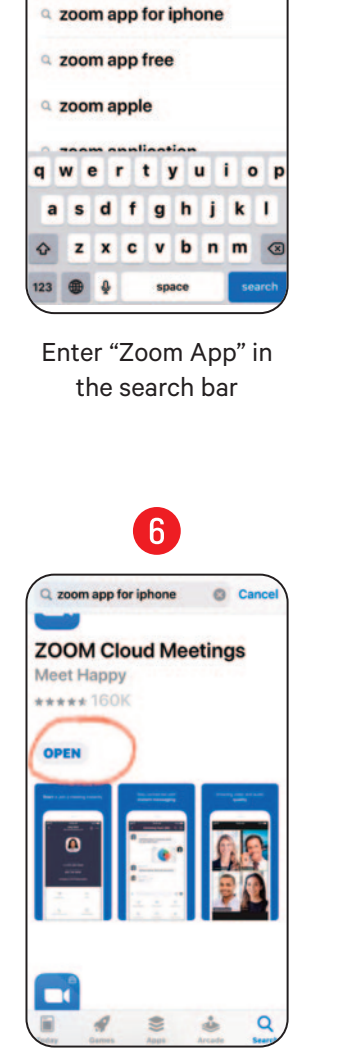

2

© Car

Q Zoom app

the zoom app

zoom app

**Click Open** 

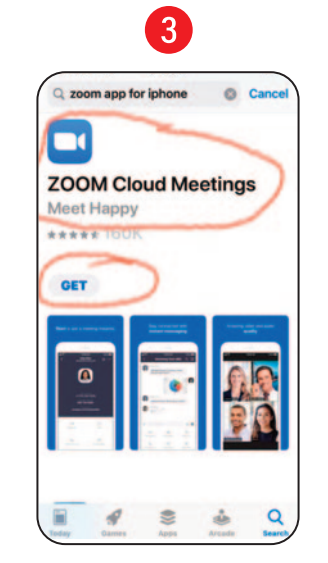

To use Zoom from an iPad or smart phone, you will need to download the Zoom App

from the App Store on your device. Android process should be similar but these instructions and screen shots are for an iPhone—iPad should be nearly identical.

**Choose Zoom Cloud Meetings** from the choice of Apps presented from your search **Click Get** 

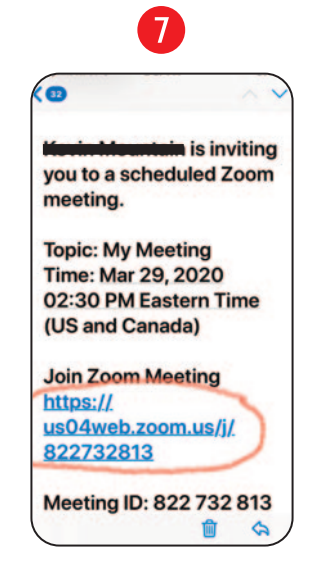

Open your email and find the email from the meeting coordinator. **Click on the web address below Join Zoom Meeting** 

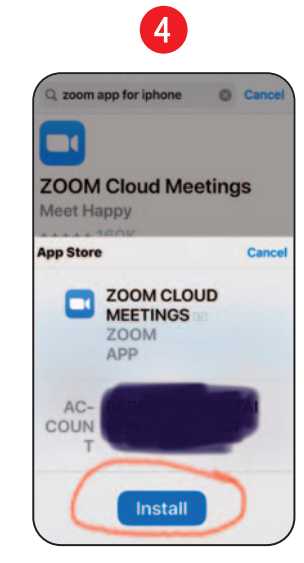

**Click Install** 

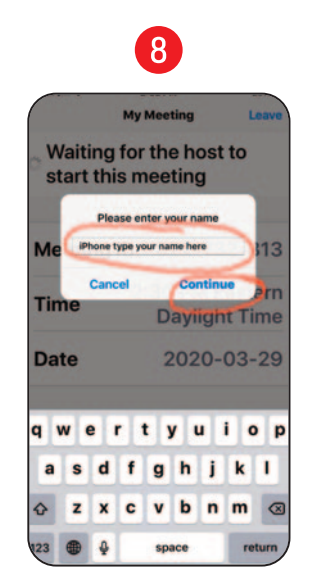

You will be prompted to enter your name. Enter first and last name—this is how the coordinator will know everyone's name who enters the meeting. Then click Continue.

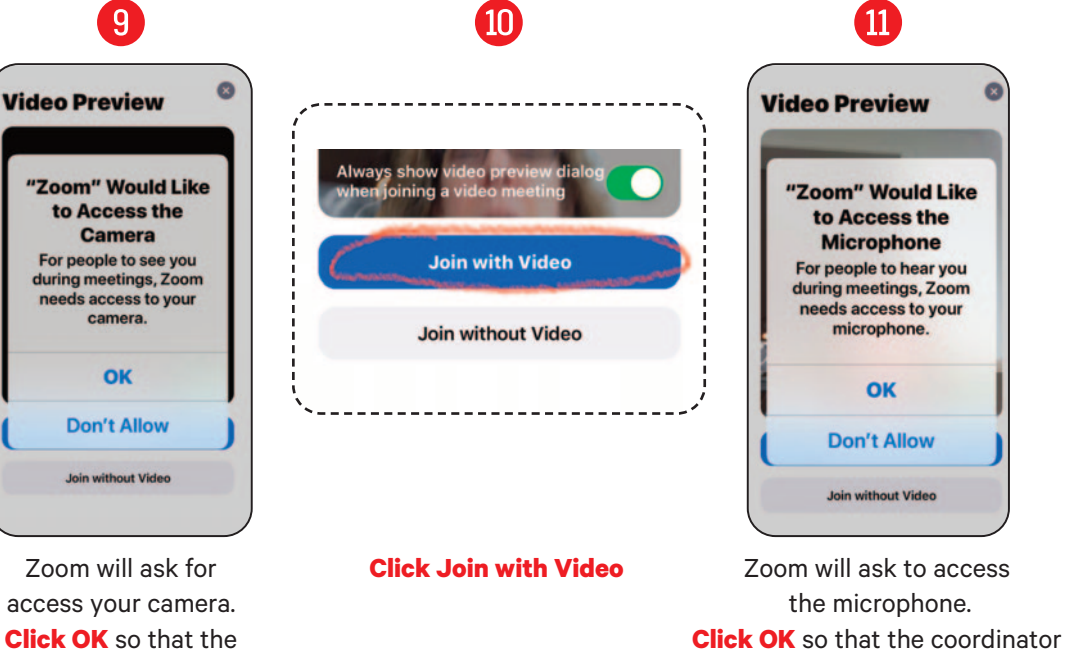

Click OK so that the coordinator can hear you speak.

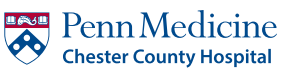

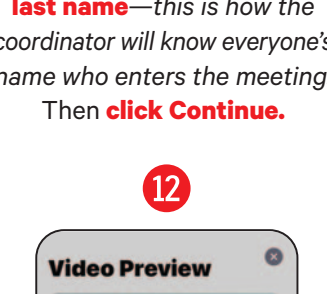

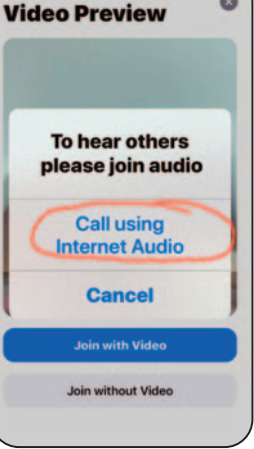

**Click Call using Internet Audio** to hear others speak. **Click Join with Video** again.